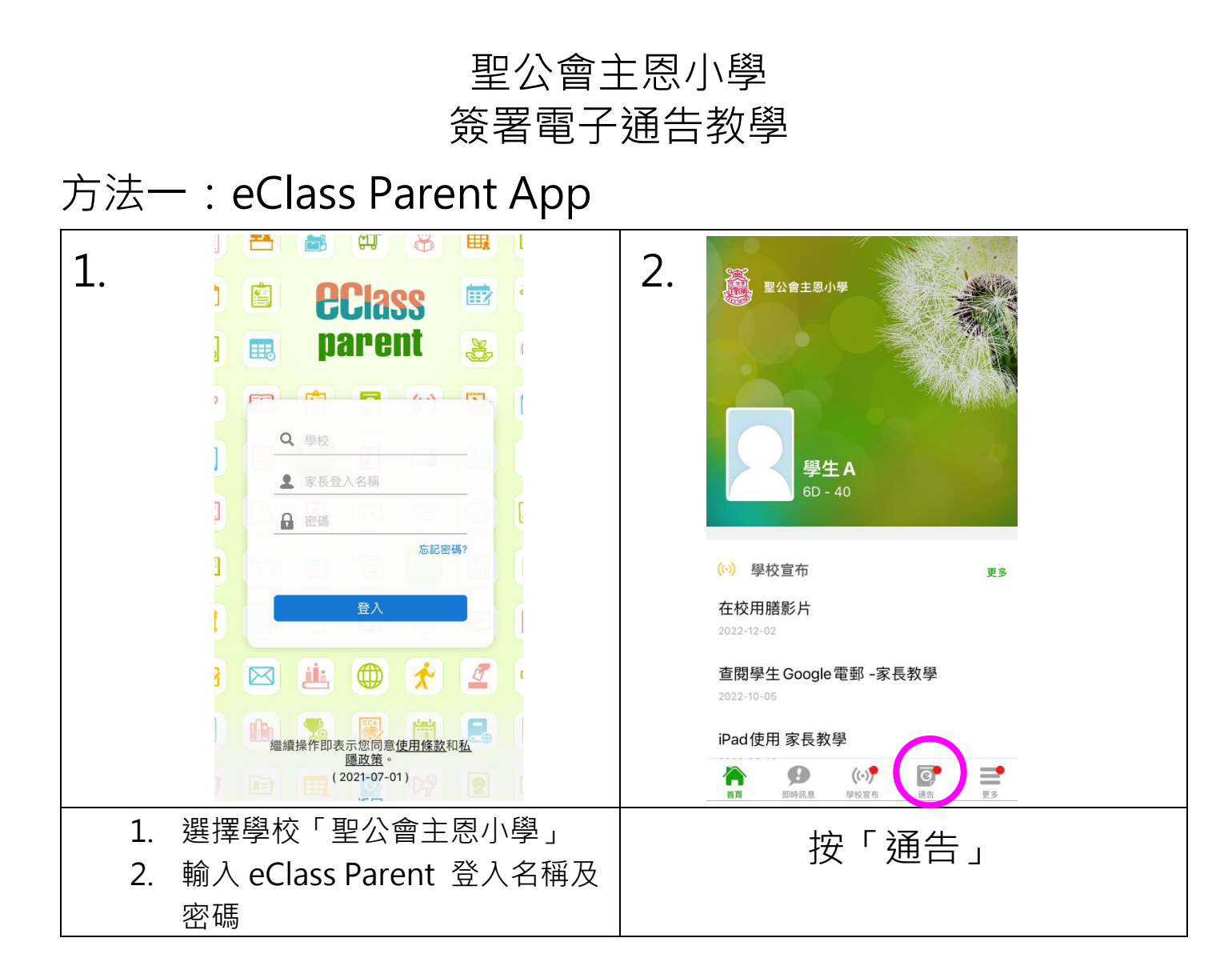

| 全部 <b>主義 已</b> 義 E106                                                                        |          |
|----------------------------------------------------------------------------------------------|----------|
| Q 搜尋 學生資助計劃綜合申請 未發                                                                           |          |
| E106 ⑦ 簽署限期: 2023-06-12 23:59:59                                                             | _        |
| 了 (下E106-22)有關書簿車船及上網費津貼                                                                     | i.pdf (6 |
| E103 85Кb)                                                                                   |          |
| 歌詠隊加時訓練<br>2023-06-08<br>数署<br>ひ<br>ひ<br>ひ<br>ひ<br>ひ<br>数署<br>ひ<br>し<br>第<br>数<br>数<br>署     |          |
| *                                                                                            |          |
| 回條                                                                                           |          |
| *本人                                                                                          |          |
| 為新申請人,需索取有關紙本申請<br>格。                                                                        | 表        |
| ● 不需家取有關紙本申請表格。                                                                              |          |
| 🏫 ם 👀 💽                                                                                      | =        |
| ●     ●     ●     ●     首頁     回時訊息     學校童布     通告       百頁     即時訊息     學校童布     通告     更多 | 更多       |
| 選擇通告     查閱「附件                                                                               | ŧ,       |

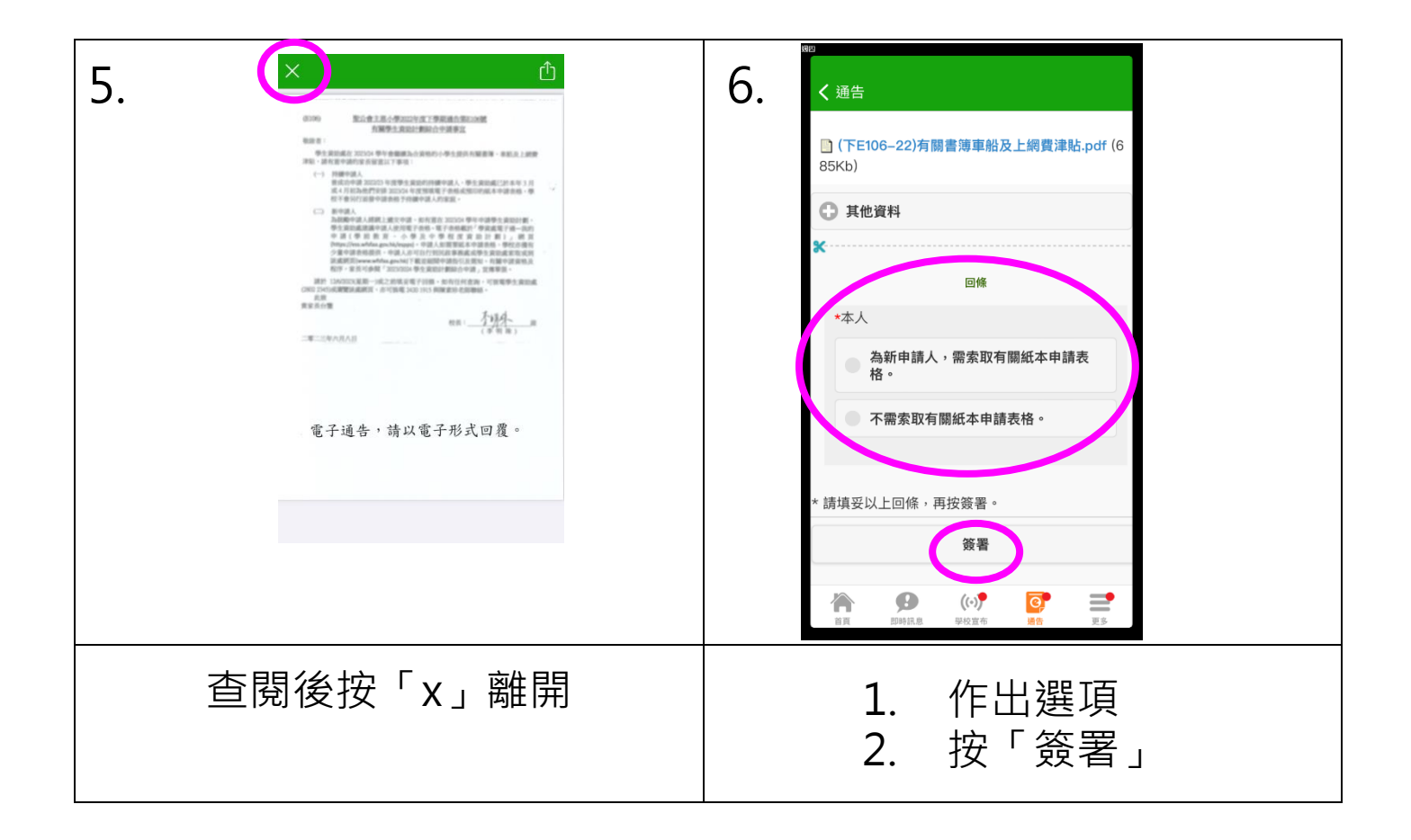

## 方法二:學校內聯網內的「eClass」電子通告系統

|    |                                                  | 武学 (1) (1) (1) (1) (1) (1) (1) (1) (1) (1)                                                                                                    |
|----|--------------------------------------------------|----------------------------------------------------------------------------------------------------|
| 1. | 聖公會主恩小學網頁<br>www.chuyan.edu.hk →<br>進入內聯網 eClass | <image/> <complex-block></complex-block>                                                                                                    |
| 2. | 登入 eClass 家長帳戶                                   |                                                                                                    |
| 3. | 按「電子通告欄」                                         | <complex-block><complex-block><complex-block>   Y22942   Y2801/2   Y2801/2   Y2</complex-block></complex-block></complex-block> |

| 適用對象類 簽销型 人<br>個別有關同<br>學 個別有關同    | 智 簽署時<br>間<br>未簽         |  |  |
|------------------------------------|--------------------------|--|--|
| 週用到家類 頭子型 人<br>個別有關同<br>學<br>個別有關同 | 皆 <u>奴</u> 者时<br>間<br>未簽 |  |  |
| 個別有關同<br>學<br>個別有關同                | 未簽                       |  |  |
| 個別有關同                              |                          |  |  |
| 學                                  | 未簽                       |  |  |
| 個別有關同<br>學                         | 未簽                       |  |  |
| 個別有關同<br>學                         | 未簽                       |  |  |
| 個別有關同<br>學                         | 未簽                       |  |  |
| 1▼頁▶ 每頁關                           | ₹ 100 ¥ 項                |  |  |
|                                    |                          |  |  |
| 閲附作<br>了<br>作出選                    | ۴<br>IJ                  |  |  |
| 請填妥以上回條,再按簽署。                      |                          |  |  |
|                                    |                          |  |  |